## Handleiding online aanmeldingssysteem Bachelor Honours Classes

- 1. Ga naar de website: <u>http://www.honoursacademyleiden.nl</u>.
- Maak een account aan via de "New user? Register here!" knop of log in met je inloggegevens als je eerder al een account had aangemaakt voor dit systeem. Het is dus *niet* mogelijk om je met je ULCN-account aan te melden – een nieuw account moet eerst aangemaakt worden. Je kunt hierbij wel jouw studenten e-mailadres gebruiken.

| Welcome to the registration s<br>have registered for a course o<br>credentials to login. If this is y<br>can create an account pressin<br><b>Q</b> Log in<br>Email<br>Password<br>Remember me | niversit<br>ystem of the Honours<br>f the Honours Aca<br>our first time regis<br>g the 'New User? F<br>Log in<br>v user? Registe | eit Leiden  Surs Academy. If you demy before, you can reuse these tering for one of our courses, you Register here' button below.  er here!  Forgot your password?                                                                      |
|----------------------------------------------------------------------------------------------------|----------------------------------------------------------------------------------------------------|----------------------------------------------------------------------------------------------------|
| Universiteit<br>Leiden<br>Certei<br>Student@umail.leidenuniv.nl                                                                                                    |                                                                                                    | <section-header><section-header><section-header><section-header><section-header><section-header><section-header></section-header></section-header></section-header></section-header></section-header></section-header></section-header> |

Step 1 & 2: Loginscherm Honours Academy registratiesysteem

3. Ben je jouw wachtwoord vergeten? Klik op de link "Forgot your password?" rechtsonder. Geef je e-mailadres op: je krijgt nu een nieuw wachtwoord opgestuurd.

| orgot your                                                      |        |
|-----------------------------------------------------------------|--------|
| assword?                                                        |        |
| Enter your email and we'll send you a l<br>renew your password. | ink to |
| student@umail.leidenuniv.nl                                     | Send   |

4. Als je bent ingelogd, zie je een overzicht van opties van activiteiten waarvoor je je kunt inschrijven. Selecteer hier de Bachelor Honours Classes in de periode waarvoor je je wilt inschrijven.

Step 4: Selecteer "Bachelor Honours Classes"

| Registration                                                                     |                                                                                                    | September 5, 2024                                                                                                    |
|----------------------------------------------------------------------------------|----------------------------------------------------------------------------------------------------|----------------------------------------------------------------------------------------------------|
| Welcome to the online registration system of the Hon                             | ours Academy of Leiden University. Please select which pro                                                                                                    | gramme and semester you would like to register for.                                                                                                    |
| Master Honours Classes & Challenges                                              | Bachelor Honours Classes<br>Bachelor Honours Classes Semester 1 2024-<br>2025                                                                                                    | Leiden Leadership Programme<br>Leiden Leadership Programme 2024-2025                                                                                                    |
| At the moment there are no Master Honours<br>Classes for which you can register. | Bachelor Honours Classes are part of the<br>extracurricular honours programme that Leiden<br>University offers its bachelor students. A<br>Bachelor Honours Class is a course of high quality<br>that tackles complex scientific and social issues in<br>an interdisciplinary manner. In addition, the<br>Bachelor Honours Classes give students the<br>opportunity to develop important skills.<br>Honours students who partake in the Honours<br>College are obligated to follow at least one<br>Bachelor Honours Classes an elective. Third-year<br>non-honours students are also invited to register<br>for the Bachelor Honours Classes, if they are<br>interested in following a high-level extracurricular<br>course of 5 EC. | During the LLP, Master's students from a wide<br>range of studies partake in lectures and trainings.<br>They apply the acquired knowledge and skills in a<br>practical assignment for a company or an<br>organisation. Through this, students learn to<br>make an impact within a relevant social theme.<br>The programme (15 ECTS), for which<br>international students can also register, starts in<br>November and ends in June. |

5. Je krijgt dan een vragenlijst die je moet invullen met persoonlijke gegevens. Rechts in de "Profile" balk vind je een plus-knopje waar je als je erop klikt, jouw profielgegevens kunt opgeven of wijzigen. Let hier op dat je bij vraag 7 jouw gemiddelde cijfer op *een 10-puntschaal* moet opgeven, dat je op de website van uSis (<u>https://usis.leidenuniv.nl</u>) of op de mobiele app van uSis (<u>https://m.usis.leidenuniv.nl</u>) kunt vinden. Klik op de "save" knop als je klaar bent om verder te gaan met jouw inschrijving.

## Step 5: Voer jouw profielgegevens en persoonlijke informatie in

| Registration Bachelor Honours Classes Semester 1 2024-2025 Category: Bachelor Honours Classes                                                                                                    | September 5, 2024 |
|----------------------------------------------------------------------------------------------------|-------------------|
| You can use the following form to register for the Bachelor Honours Classes of the first semester of 2024-2025. For more information, please se<br>Registration is possible from 19 August up to and including 8 September 23.59 hrs.<br>At the latest 24 September you will be informed about your admission. | e our website.    |
| Please answer the following questions before you can select one or more courses.                                                                                                    |                   |
| Profile                                                                                                    |                   |
| First name (birth name)                                                                                                    |                   |
| TESTHA                                                                                                    |                   |
| Middle name (or 'de', 'van', 'den' etc.)                                                                                                    |                   |
| Middle name (or 'de', 'van', 'den' etc.)                                                                                                    |                   |
| Lastname                                                                                                    |                   |
| TESTHA                                                                                                    |                   |
| Date of birth*                                                                                                    |                   |
| 01/01/1900                                                                                                    |                   |
| Gender Student number                                                                                                    |                   |
| Prefer not to say v 0919616                                                                                                    |                   |
| Back                                                                                                    |                   |
|                                                                                                    |                   |

| ) Bachelor's programme                                |                                                                     |
|-------------------------------------------------------|---------------------------------------------------------------------|
|                                                       |                                                                     |
| he Bachelor Honours Classes are open to second and th | ird year bachelor students. First year bachelor students and master |
| tudents will not be admitted.                         | ear of my bachelor's programme                                      |
| Colort                                                |                                                                     |

You can convert your GPA if necessary (e.g. using this conversion scale); your average grade can be found quickly using the uSis mobile app.

7) Please indicate your average grade (on a 10-point scale, using one decimal):

8.3

| Select |                                                                           |  |
|--------|---------------------------------------------------------------------------|--|
|        | issues when correling for information about the Pachelor Honours (lasses) |  |
| Select | issues when searching for mornation about the bachelor honours classes:   |  |
|        |                                                                           |  |

- 6. Als je de vragenlijst succesvol hebt ingevuld, dan kom je terecht op de pagina waar je je keuze voor Bachelor Honours Classes kunt aangeven. Let hier op het volgende:
  - Je kunt altijd terug om je antwoorden in de vragenlijst te wijzigen ("Back to questionnaire").
  - Als je twee Bachelor Honours Classes zou willen volgen in één semester, vink het vakje aan bij "I want to follow 2 courses".

Als je een voorkeur hebt voor Nederlands- of Engelstalige vakken, kies een van de twee opties (*Courses in Dutch/English*) bij "--Select tag--". Dan wordt het vak aanbod automatisch gefilterd op die categorie.

| Registration Bachelor Honours Classes Semester 1 2024-2025 Category: Bachelor H                                                                                                    | Ionours Classes September 5, 2024                                                                                                    |
|----------------------------------------------------------------------------------------------------|----------------------------------------------------------------------------------------------------|
| Please indicate which Bachelor Honours Class(es) you wish to follow. Select the c<br>column you can order, rank and motivate your choices, using ca. 200 words (max 1<br>semester, please check the box <i>I want to follow 2 courses</i> .                                                      | ourses of your interest in the left column, using the little aeroplane. In the right<br>.000 characters). If you want to follow two Bachelor Honours Classes in one                                                               |
| You can indicate up to four choices; the Bachelor Honours Classes are very popula<br>second third or even fourth choice. You are free to indicate that you would rather no<br>available, however do please note: the more Bachelor Honours Classes you select, th                                | r and unfortunately we cannot guarantee that there will be a place in your first,<br>at follow any other Bachelor Honours Classes if your first/second/third choice is not<br>e higher your chances at getting placed in a class! |
| The course coordinator of each Bachelor Honours Class will decide which students the<br>please consider the following aspects: What (e.g. theme, method, instructor) specific<br>background ideally prepare you for this class? What do you wish to learn?                                       | ney will admit to their class. Your motivation for each class is thus very important,<br>cally interests you in this class? How will you contribute, and how does your                                                            |
| Please note: you must <b>save each motivation</b> using the buttons below, before you se<br>as plain text from Word). The motivation must be in the language of the class. Applic<br><b>your ranking</b> (is your first choice indeed your first choice?).<br>Back to home Back to questionnaire | nd in your final choice(s). Write your motivation directly in the text field (or paste it ations without motivation will <i>not</i> be taken into account. <b>Also pay attention to</b>                                           |
| List courses<br>Click on name for more information                                                                                                    | Order and motivate<br>Selected courses                                                                                                    |
| Courses in English                                                                                                    | No course selected                                                                                                    |
| Al in the Physical and Virtual World                                                                                                    |                                                                                                    |
| Argumentative and Rhetorical Strategies                                                                                                    |                                                                                                    |
| Intellectual virtues: what they are and why they matter                                                                                                    |                                                                                                    |
|                                                                                                    |                                                                                                    |

1

Courses in English

Courses in English

Negotiation and Conflict Management [EN]

## Step 6: Geef je keuze en motivatie aan voor Bachelor Honours Classes

| ctangular Snip                                                                                | ical and Virtual World                                                                                             | 4                  | • Ô            |
|-----------------------------------------------------------------------------------------------|----------------------------------------------------------------------------------------------------|--------------------|----------------|
| Type your motivati                                                                            | ion letter directly in the online                                                                                  | application form.  |                |
|                                                                                               |                                                                                                    | Characters le      | //<br>eft: 933 |
| have checked the                                                                              | e course schedule of this H                                                                                        | Ionours Class and: |                |
| I am able to atten                                                                            | id all meetings                                                                                                    |                    | ~              |
|                                                                                               |                                                                                                    |                    |                |
| 2. Mass Extinction                                                                            | on: the past, the present a                                                                                        | nd the future 🔺    | Û              |
| 2. Mass Extincti<br>Type your motivati                                                        | on: the past, the present an                                                                                       | nd the future 🔶    | Ô              |
| <ol> <li>Mass Extinction</li> <li>Type your motivation</li> <li>I have checked the</li> </ol> | on: the past, the present a<br>ion letter directly in the online<br>e course schedule of this H                    | application form.  | î<br>li        |
| 2. Mass Extinction<br>Type your motivation<br>have checked the<br>I am able to attem          | on: the past, the present a<br>ion letter directly in the online<br>e course schedule of this H<br>id all meetings | application form.  |                |

| List courses<br>Click on name for more information                                                              |                            | Order and motivate<br>Selected courses |
|----------------------------------------------------------------------------------------------------|----------------------------|----------------------------------------|
| I want to follow 2 courses  Select tag Courses in Du Courses in En A Historical Perspective on Migration Issues | t <mark>ch</mark><br>glish | No course selected                     |
| Courses in Dutch Academisch Ondernemen Courses in Dutch Chemical Tools in Life Sciences                         | 7                          |                                        |
| Clinical Technology - Engineer meets Surgeon<br>Courses in English                                              | 4                          |                                        |
| Cognition, or how the Brain Works<br>Courses in English                                                         | 4                          |                                        |
| Complexity and Networks<br>Courses in English                                                                   | 1                          | Questionnaire: Success                 |
| Controversial Drama: Sex, Politics and the Law in                                                               | 4                          |                                        |

7. Omdat er maar een beperkt aantal studenten tot elke Bachelor Honours Class kan worden toegelaten, vragen wij jou om meerdere keuzes door te geven. Je kunt maximaal 4 vakken doorgeven.

Selecteer een vak uit de linker kolom met vakken door op het vliegtuigicoontje te klikken. Het vak verschijnt dan in de rechter kolom. In de rechter kolom staat de lijst met vakken die je graag zou willen volgen. Voor elk vak moet je een korte motivatie schrijven, die je vervolgens opslaat met de "save" knop. Via het prullenbakicoontje kun je een vak verwijderen uit je lijst met geselecteerde vakken. Het is mogelijk om je geselecteerde vakken in een bepaalde voorkeursvolgorde te zetten en de volgorde wijzigen door op de blauwe pijltjes bij de vakken te klikken.

| Order and motivate<br>Selected courses                                                |
|---------------------------------------------------------------------------------------|
| 1. A Historical Perspective on Migration Issues 🛛 🔸 🛍                                 |
| Lorem ipsum dolor sit amet, consectetuer adipiscing elit.                             |
| Save       2. Clinical Technology - Engineer meets       Surgeon                      |
| Aenean commodo ligula eget dolor. Aenean massa.                                       |
| 3. Complexity and Networks                                                            |
| Cum sociis natoque penatibus et magnis dis parturient montes, nascetur ridiculus mus. |
| Send in                                                                               |

8. Als je alle vakken hebt toegevoegd en jouw motivatie hebt ingevuld, klik je op "Send in". Jouw keuzes zijn nu opgestuurd naar de Honours Academy. Je ontvangt hierover ook een bevestigingsmail. Heb je de email niet ontvangen, kijk dan in je spam folder. Tot de inschrijfdeadline hebt je de mogelijkheid om opnieuw in te loggen en jouw keuzes, motivaties en vakken volgorde te wijzigen. Na de sluiting van de inschrijvingen zullen de docenten studenten voor de Bachelor Honours Class selecteren. Vervolgens zal jij een e-mail ontvangen waarin staat of je wel of niet bent toegelaten tot een Bachelor Honours Class en zo ja, welke Bachelor Honours Class dit is.

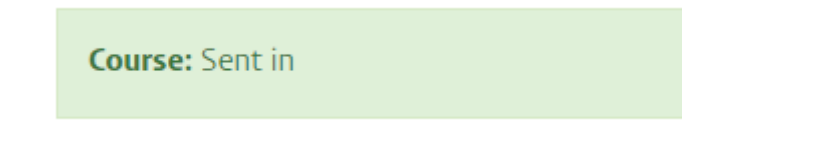

Heb je vragen die niet in deze handleiding worden beantwoord? Of heb je suggesties om het online aanmeldingssysteem voor de Bachelor Honours Classes te verbeteren? Stuur dan een e-mail naar: <u>baclasses@ha.leidenuniv.nl</u>.